## Get a Countdown Timer with Count Down To

You can use "countingdownto" to create and embed a countdown timer right within your PageCloud site.

## Add Countdown Timer to your Page

- 1. Head to countingdownto and start building up your countdown timer.
- 2. Once you have customized your countdown, click "Add to my website" button right below the timer.
- Copy embed code provided using the CMD+C (on Mac) or CTRL+C (on Windows) shortcut.
- 4. Head to the PageCloud page you would like the countdown to appear on.
- Paste the embed code directly onto your page using CMD+V (on Mac) or CTRL+v (on Windows) Shortcut.
- 6. The Countdown embed code may appear as an empty wireframe. Don't worry, when viewed live it will display gallery as expected.
- 7. Click "Save" to save your changes to the page.
- 8. Click "View Live" to see the live countdown on your page.

Countingdownto has both Free Website Countdowns which provide a link back to their site, or a Pro version which has a watermark that can be removed using one of their paid pricing tiers.